1.V menu zvolte Testování a klikněte na Přihlášení do testování

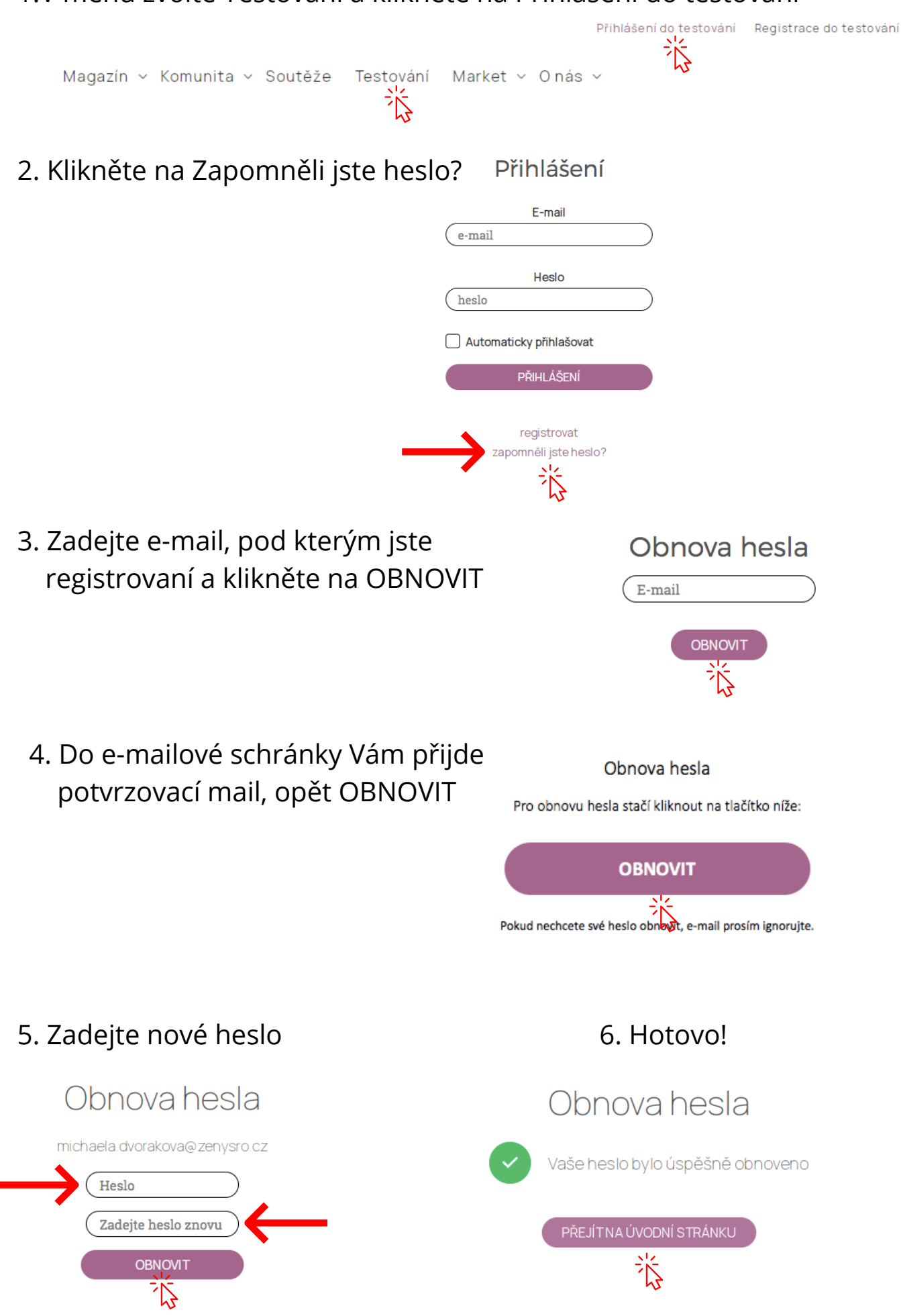